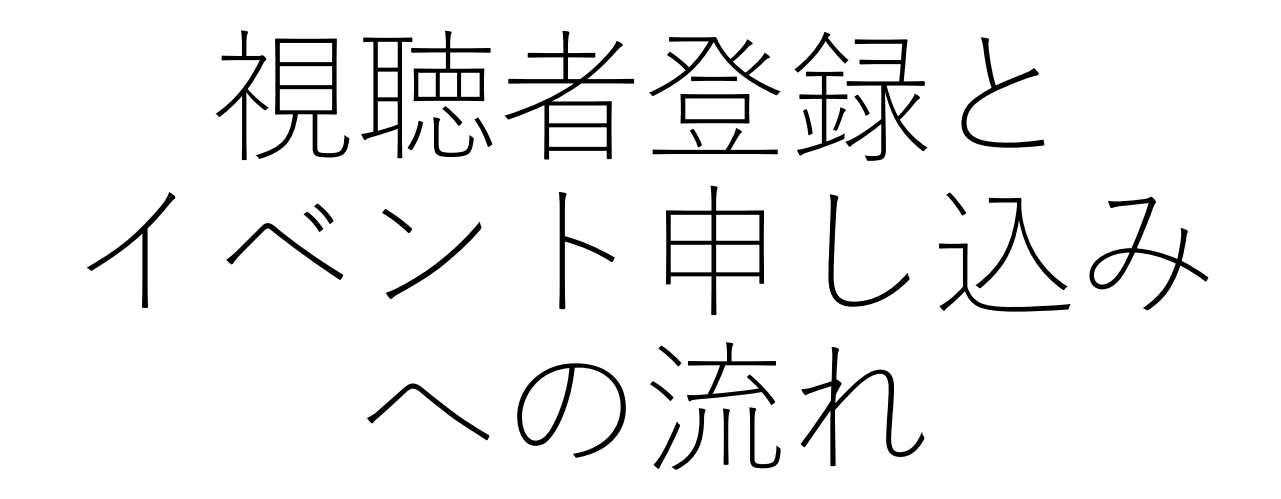

HIGASHI

イベント一覧

メルマガ登録

ログイン

新規登録

利用規約

く イベントー覧 - イベント詳細

[オープンスクール] 東福岡高等学校 第2回オープンスクール《WEB開催》

■イベント日時 2020年8月1日(土) 9時00分~9時00分

■場所 オンライン

第2回オープンスクールのテーマは模擬授業体験!

コロナ禍の影響を考慮して、 夏のオープンスクールはWEB(動画配信)を用いて開催します。

お手持ちの端末で、いつでも、どこでも、何度でも、 ヒガシの気になるところを視聴可能です。

ヒガシ生になりきって、スクールライフを体験してみよう。

#### ■動画メニュー

①校長挨拶・学校紹介
 ②入試およびコース紹介
 ③模擬授業(国数英理社の5教科)
 ④コース別紹介
 ⑤各コース在校生インタビュー
 ⑥その他、「校舎・施設」動画などを準備しています。

#### ■視聴期間

8/1(土) 9:00~8/17(月) 17:00

#### ■視聴手順

【ステップ1】本サイトで申し込み 【ステップ2】 [7/29~7/31] に本校から動画視聴用URLをメールで送信します。 【ステップ3】 [8/1~8/17] に視聴用URLをクリックして、本校オリジナル動画を視聴してください。

※在籍中学校に申し込まれる方も、必ずステップ1の本サイトで申し込みを行ってください。
 ※当日の来校はご遠慮ください。
 ※ご質問・お問合せは、本校ホームページや電話にてお願い致します。

## QRコードから このような画面に 入ります。

SEED

#### ■視聴手順

【ステップ1】本サイトで申し込み

【ステップ2】 [7/29~7/31] に本校から動画視聴用URLをメールで送信します。 【ステップ3】 [8/1~8/17] に視聴用URLをクリックして、本校オリジナル動画を視聴してください。

※在籍中学校に申し込まれる方も、必ずステップ1の本サイトで申し込みを行ってく

※当日の来校はご遠慮ください。

※ご質問・お問合せは、本校ホームページや電話にてお願い致します。

#### ■講座

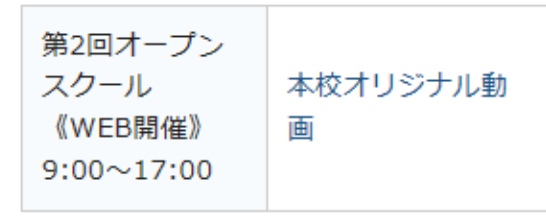

### こちらをクリック

### ■添付ファイル

角第2回オープンスクールチラシ.pdf

#### ■申込期間

7月1日(水) 9時00分 ~ 7月28日(火) 17時00分

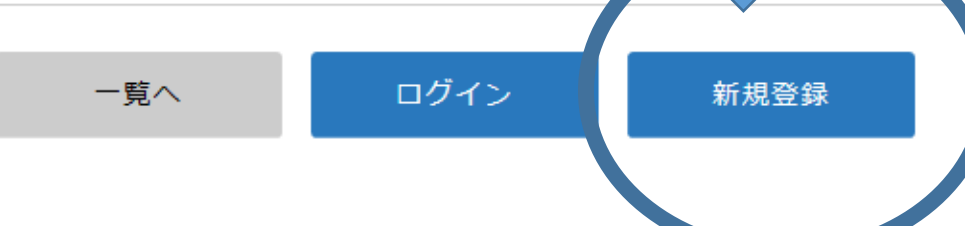

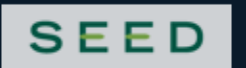

### 東福岡高等学校

マイページ登録

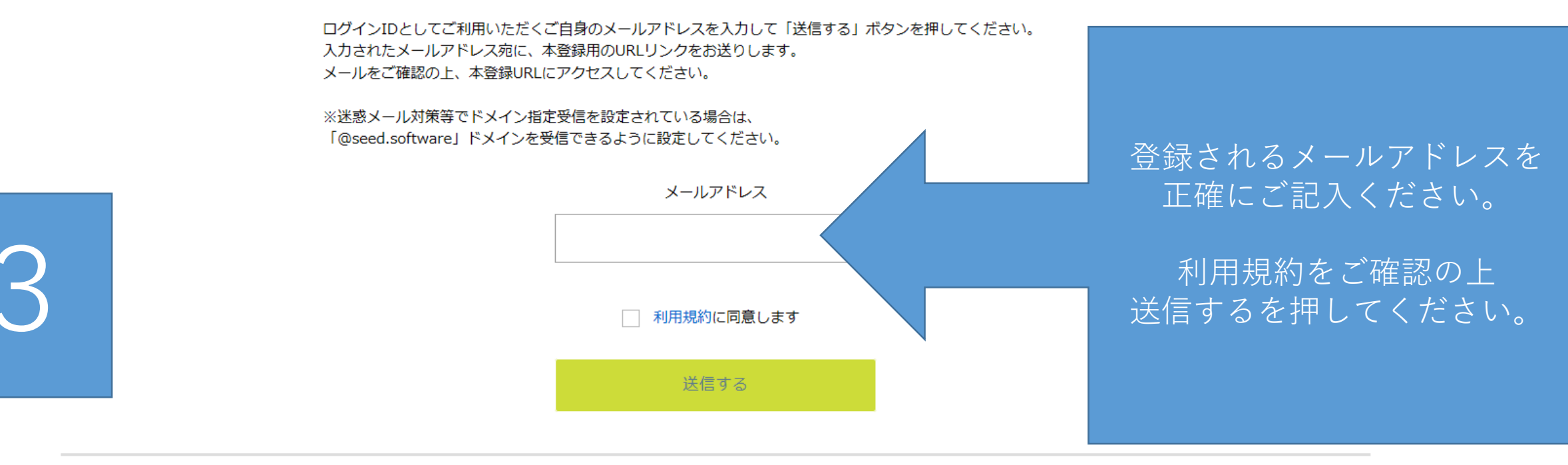

### SEED

システム運用:モチベーションワークス株式会社 | 利用規約&プライバシーポリシー

## そうするとこのような画面になります

//seed.software/mail\_auth?send=true

### マイページ登録

入力されたメールアドレスに、本登録URLをお送りしました。

戻る

### SEED

システム運用:モチベーションワークス株式会社 | 利用規約&プライバシーポリシー

## 先ほど記入されたメールアドレスのメーラー にこのようなメッセージが届いて おりますので、リンク先から本登録をお願い

5

します

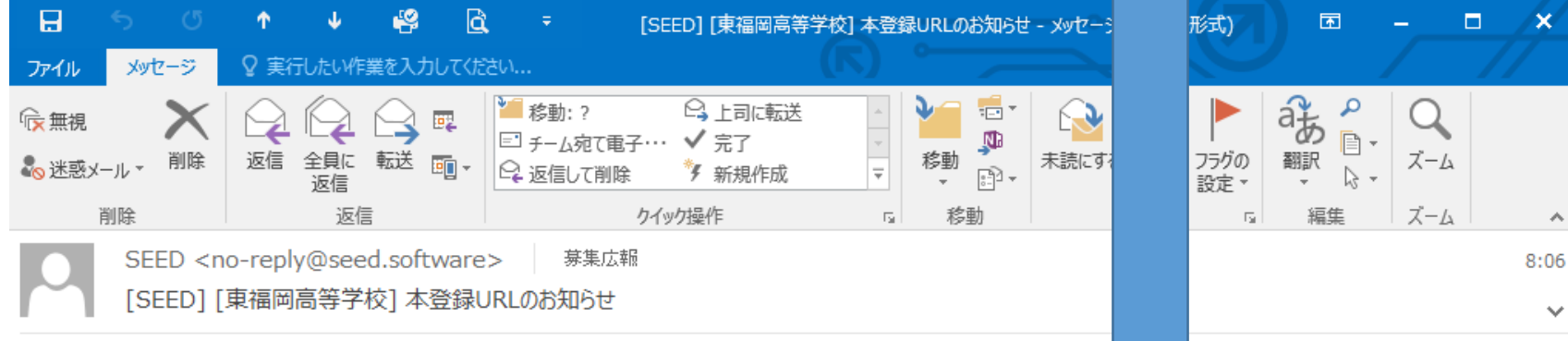

※このメールはイベント申込システム「SEED」から自動送信しています。

SEEDへの仮登録が完了しました。

下記に記載されている URL から、本登録のお手続きをお願いいたします。

<u>https://seed.software/mail.auth.complete?token=31212ae801dd0850382a62ed57d08ea1et5d3345&school.code=higashi.fukuo.ka</u> ※60 分以内に URL をクリックされない場合、URL が無効になります。 その場合は、再度仮登録を行ってください。

※このメールはシステムより自動送信されています。 こちらのメールにご返信いただいてもご連絡できませんので、ご了承ください。

WEB 出願システム・イベント申込システム SEED 運営会社: モチベーションワークス株式会社

### 先ほどのリンクをクリックするとこのような ページが出てきますので、「次へ」を押して ください。

1212ae801dd0850382a62ed57d08ea1eb5d3345&school\_code=higashi\_fukuoka

× 📑

▼ 🔒 🖸 🗌 検索...

6

マイページ登録

メール認証が完了しました。 本登録へお進みください。

次へ

### SEED

システム運用:モチベーションワークス株式会社|利用規約&プライバシーポリシー

マイページ登録

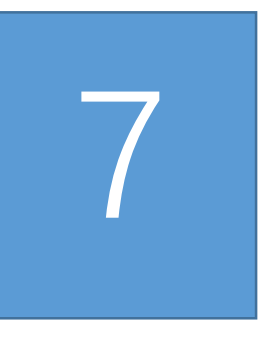

お名前などを 登録してください。

| 氏名(姓) 💥                     | 氏名(名) 💥   |
|-----------------------------|-----------|
| 氏名(姓)                       | 氏名(名)     |
| ふりがな(姓) <u>※</u>            | ふりがな(名) 🕺 |
| ふりがな(姓)                     | ふりがな(名)   |
| 性別 <mark>※</mark>           |           |
| <ul><li>● 男性 ○ 女性</li></ul> |           |
| 生年月日 💥                      |           |

| ▼元号 | ▼年 年 | ▼月月 | ▼⊟ ⊟ |
|-----|------|-----|------|
|-----|------|-----|------|

メールアドレス(ログイン時に使用)

public@higashifukuoka.ed.jp

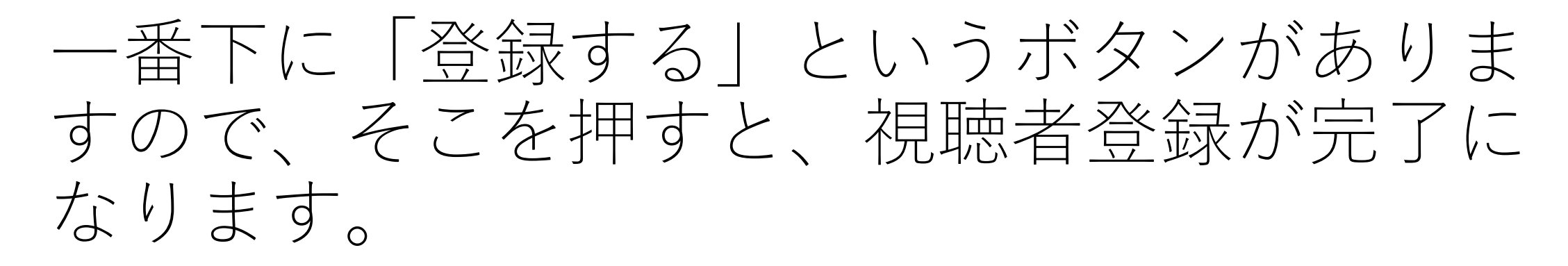

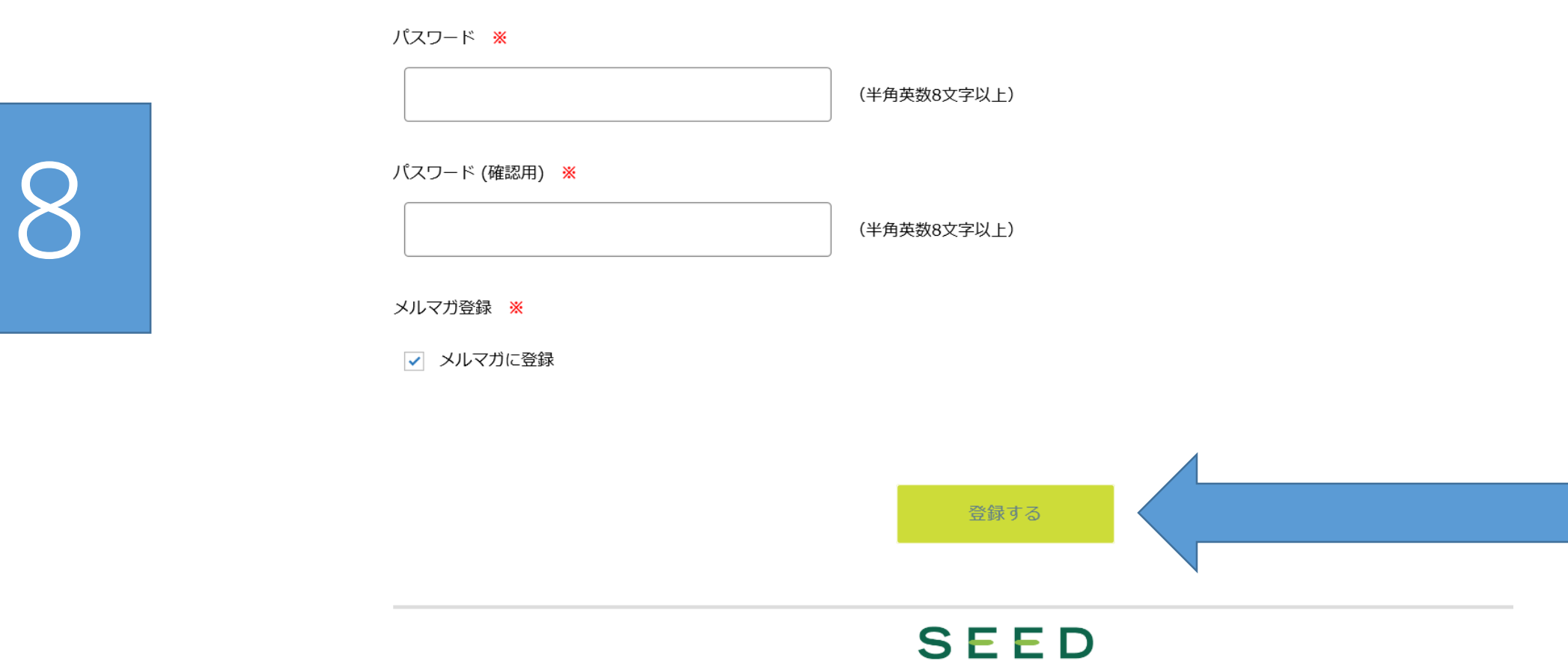

システム運用:モチベーションワークス株式会社|利用規約&プライバシーポリシー

視聴者登録からイベントの申し込みへ → 「 Jhttps://seed.software/fuldentの 状能でイベントー 管を選択 HIGASHI < 1/2 ■ 東福岡高等学校] ▼種類 イベント一覧 イベント申込状況 日時 イベント名 申込期限 種類 登録情報の変更 オープンスクール 2020年8月1日(土) 第2回オープンスクール《WEB開催》 8月1日(土) 23時59分 受験生の追加 9時00分~23時59分 利用規約 ログアウト 

| 岡 二郎    |                                                                                                    |  |
|---------|----------------------------------------------------------------------------------------------------|--|
|         |                                                                                                    |  |
| ベントー覧   | [オープンスクール] 東福岡高等学校<br>第2回オープンスクール《WFB開催》                                                                                                    |  |
| ベント申込状況 |                                                                                                    |  |
| 録情報の変更  | ■イベント日時                                                                                                    |  |
| 験生の追加   | 2020年8月1日(土) 9時00分~23時59分                                                                                                    |  |
| 用規約     | ■ 4%/M<br>オンライン                                                                                                    |  |
| グアウト 🕞  | 第2回オープンスクールのテーマは模擬授業体験!<br>コロナ禍の影響を考慮して、<br>夏のオープンスクールはWEB (動画配信)を用いて開催します。<br>・ 旅付ファイル<br>第2回オープンスクールチラシ,pdf<br>中込へ住むを選択<br>の1日(水) 9時00分 ~ 8月1日(土) 23時59分 |  |
|         | 、ントー覧 、ント申込状況 は年の追加 目規約 ブアウト                                                                                                    |  |

## アンケート等にお答えください。

→ ひ 🏠 👌 https://seed.software/student/event/apply/73

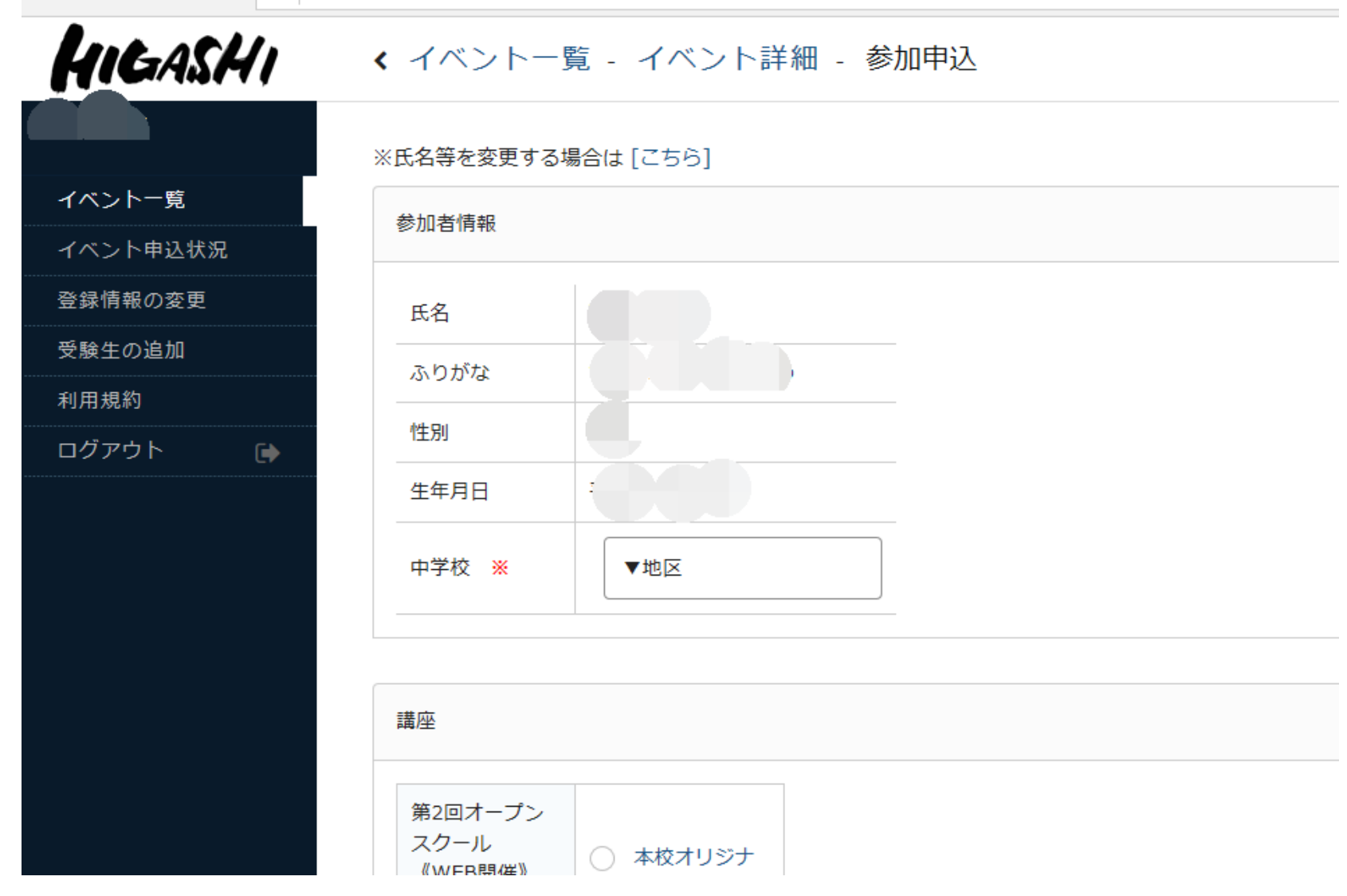

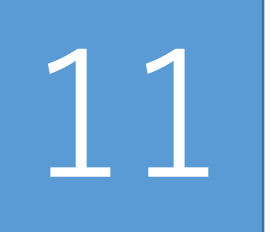

| イベントー覧   | ○ 英進館 ○ 全教研 ○ エディナ ○ 森田修学館 ○ 明光義塾 ○ あお葉ゼミナール ○ 青山ゼミ                                                              |           |
|----------|----------------------------------------------------------------------------------------------------|-----------|
| イベント申込状況 | ○ エール進学塾 ○ 学思館 ○ 笠原塾 ○ 興隆塾 ○ 九大進学ゼミ ○ 教職ゼミナール ○ 京進スク                                                             |           |
|          | <ul> <li>スクールIE</li> <li>スタンダード</li> <li>易</li> <li>酸台個別教育セミナー</li> <li>筑紫修学館</li> <li>東京個別指導学隊</li> </ul>       |           |
| 受験生の追加   | <ul> <li>FINES</li> <li>塾プラス</li> <li>5days</li> <li>福岡進学塾</li> <li>フクト志学館</li> <li>ペガサス</li> <li>名門会</li> </ul> |           |
| 利用規約     | ※1つのみ選択可                                                                                                    |           |
| ログアウト 🕞  |                                                                                                    |           |
|          | 塾の校舎名を教えてください。(1でその他塾を選んだ方は塾名も教えてください) 🕺                                                                         |           |
|          |                                                                                                    |           |
|          | (200文字以内)                                                                                                    |           |
|          | 回答を入力してください                                                                                                    |           |
|          |                                                                                                    |           |
|          | 今回のオープンスクールをどのようにしてお知りになりましたか。 💥                                                                                 |           |
|          | ○ 本校のチラシ ○ 中学校からのお知らせ ✓ 知人・友人から ○ 本校のホームページ ○ 塾から ○ そ                                                            |           |
|          | ※複数選択可                                                                                                    | - /       |
|          | アンケートを記人後、6                                                                                                    | 宿認(町)(面へ) |
|          | 「東福岡高校についてどんな印象をお持ちですか。 ※ ― F ― ^ ^ ^ ^ ^ ^ ^ ^ ^ ^ ^ ^ ^ ^ ^ ^ ^                                                |           |
|          | ✓ 大学進学実績が良い ✓ 部活動が盛ん 生活指導が厳しい 施設設備が充実している 先生の面倒り                                                                 |           |
|          | ※複数選択可                                                                                                    |           |
|          |                                                                                                    |           |
|          | 戻る確認画面へ                                                                                                    |           |
|          |                                                                                                    |           |

#### HIGASHI く イベントー覧 - イベント詳細 - 申込内容の確認 以下の内容で登録しますがよろしいですか? 申し込み内容を確認し、 イベント一覧 ※氏名等を変更する場合は[こちら] イベント申込状況 0 K だったら送信する 登録情報の変更 氏名 受験牛の追加 ふりがな を押してください。 利用規約 性別 ログアウト **F** 生年月日 Σ 年 中学校 中学校 第2回オープンスク 本校オリジナル動画 ール 《WEB開催》 あなたが通っている 塾はどこですか。 塾の校舎名を教えて ください。(1でそ の他塾を選んだ方は 塾名も教えてくださ い) 今回のオープンスク ールをどのようにし てお知りになりまし たか。 東福岡高校について どんな印象をお持ち ですか。

# 13

## HIGASHI く イベントー覧 - イベント詳細 - 申込完了 イベント一覧 イベント申込状況 登録情報の変更 受験生の追加 利用規約 ログアウト

東福岡高等学校

申込番号:

第2回オープンスクール《WEB開催》への申込が完了しました。 申込内容は [イベント申込状況] からも確認が可能です

戻る